# Zoom 操作手册

Zoom 雲端視訊會議軟體需要事先下載:<u>https://zoomnow.net/</u> 舊版操作說明:<u>https://zoomnow.net/zntw\_zoom\_step\_by\_step.php</u>

|    | 該如何加入會議室?                 | 2  |
|----|---------------------------|----|
| 二. | 該如可開啟視訊會議?並邀請其它人加入?       | 4  |
| 三. | 視訊會議的發起者(主持人),在會議時擁有那些功能? | 7  |
| 四. | 主持人對於管理與會者有那些功能?          |    |
| 五. | 該如何預約視訊會議?                | 15 |
| 六. | 如何更改個人會議 ID 及會議網址?        | 16 |
| セ. | 該如何管理會議錄影檔案?              |    |
| 入. | 該如何開啟螢幕共享的會議?及使用相關功能?     | 19 |
| 九. | 參與者模式的會議室功能有那些?           | 22 |

一.該如何加入會議室?

(一).首先,請先下載 ZOOM APP。

| ZOOM                                                                                                    | 加强服務 安東及陽賞 - 差品特色 - 來信治時 登人 社冊                                                                                                    |
|----------------------------------------------------------------------------------------------------|----------------------------------------------------------------------------------------------------|
| 我的隨身會議室<br>Let's Zoom!<br>必定<br>立<br>立<br>の<br>の<br>歴<br>開程式下離<br>現代 Android < 103 < Windows < MAC下離・<br>下離空吸湿Zoom後 ・ 請登入您的 Zoom線数<br>WINDOWS 版本下著<br>MAC 版本下者                                     |                                                                                                    |
|                                                                                                    | ECOM<br>Terretories Horsense<br>Terretories<br>Terretories<br>Ter |
| 介紹<br>展記<br>定面<br>単<br>構<br>一<br>定<br>電<br>制<br>一<br>完<br>同<br>工<br>一<br>完<br>同<br>工<br>一<br>完<br>同<br>工<br>一<br>一<br>完<br>下<br>和<br>一<br>一<br>一<br>一<br>一<br>一<br>一<br>一<br>一<br>一<br>一<br>一<br>一 |                                                                                                    |
| (一) 毗羅「加入俞議」。                                                                                                    |                                                                                                    |
| Zoom Cloud Meetings                                                                                                    | - X                                                                                                    |
| <b>之〇〇</b><br>(加入)<br>(登,                                                                                                    |                                                                                                    |
|                                                                                                    |                                                                                                    |

(三). 輸入「會議 ID 或個人連結名稱」。

| 加入會議      |          |
|-----------|----------|
| 輸入會議ID或個  | ■人連結名稱 ~ |
| 輸入您的名稱    |          |
| ✓ 在以後的會議中 | 中使用當前名字  |
| 🗌 不自動接入音频 | Ą        |
| □ 保持視訊關閉  |          |
|           |          |

(四). 輸入完成即可進入會議室,開始會議。

|                                                           |                  | E 1/1    |                    |               |                |                |   |    | 2010 |
|-----------------------------------------------------------|------------------|----------|--------------------|---------------|----------------|----------------|---|----|------|
| <ul> <li>Zoom 會議號: 123-456-7890</li> <li>6</li> </ul>     |                  |          |                    |               |                |                | - |    | ×    |
|                                                           |                  |          |                    |               |                |                |   |    |      |
|                                                           | 會議主題:            | 李〇如日     | 的個人會議室             |               |                |                |   |    |      |
|                                                           | 主持人:             | 李0如      |                    |               |                |                |   |    |      |
|                                                           | 邀請鏈接:            | https:// | zoomtw.zoon        | n.us/j/ 12345 | 67890          |                |   |    |      |
|                                                           |                  | 複製鏈接     |                    |               |                |                |   |    |      |
|                                                           | 參與者ID:           | 50       |                    |               |                |                |   |    |      |
|                                                           |                  |          |                    |               |                |                |   |    |      |
|                                                           | 建接語音     電腦語音已建接 |          | ・・・<br>・・・<br>分享畫面 | 1             |                | 资<br>资<br>资    |   |    |      |
|                                                           |                  |          |                    |               |                |                |   |    |      |
| ●         ∧         ∧           靜音         啟動視訊         ∧ |                  | +<br>请   | ▲ 1<br>與會者         | ↑<br>分享畫面     | <b>,</b><br>聊天 | <b>●</b><br>錄影 |   | 離開 | 會議   |

# 二.該如何開啟視訊會議?並邀請其它人加入?

| (一).點選「登入」。         |                       |  |   |
|---------------------|-----------------------|--|---|
| Zoom Cloud Meetings |                       |  | × |
|                     |                       |  |   |
|                     | zoom                  |  |   |
|                     |                       |  |   |
|                     |                       |  |   |
|                     | 加入會議                  |  |   |
|                     |                       |  |   |
|                     | 登入                    |  |   |
|                     |                       |  |   |
|                     |                       |  |   |
|                     |                       |  |   |
|                     | 版本:4.6.4 (17409.0120) |  |   |

(二). 登入您 ZOOM 的帳號。

| Zoom Cloud Meetings |      |    |                | × |
|---------------------|------|----|----------------|---|
| 登入                  | 免費註冊 |    |                |   |
| 輸入您的電子郵件            |      | ٩  | SSO登録          |   |
| 輸入您的密碼              | 忘記?  | 或G | 以Google帳號登入    |   |
| □ 讓我保持登入            | 登入   | f  | 以Facebook 帳號登入 |   |
|                     |      |    |                |   |
| ≺返回                 |      |    |                |   |

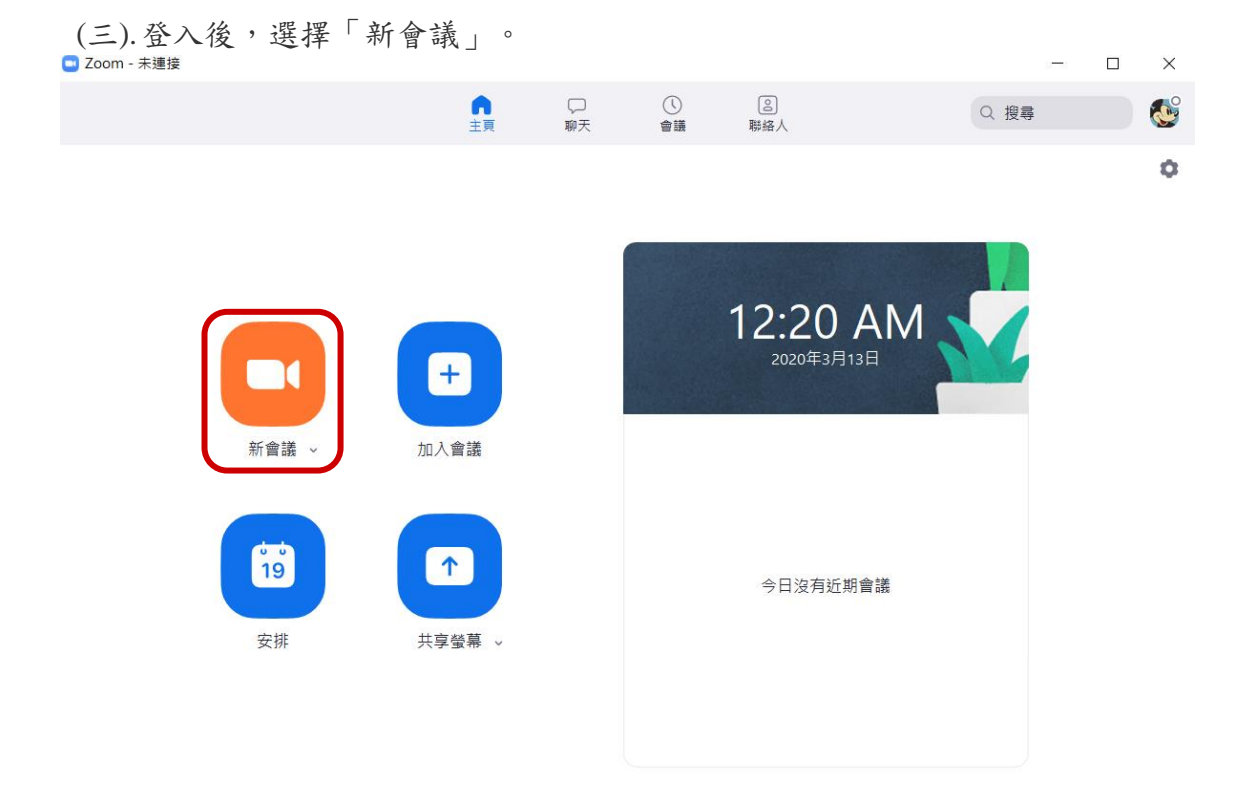

(四).進入會議室後點選「邀請」。

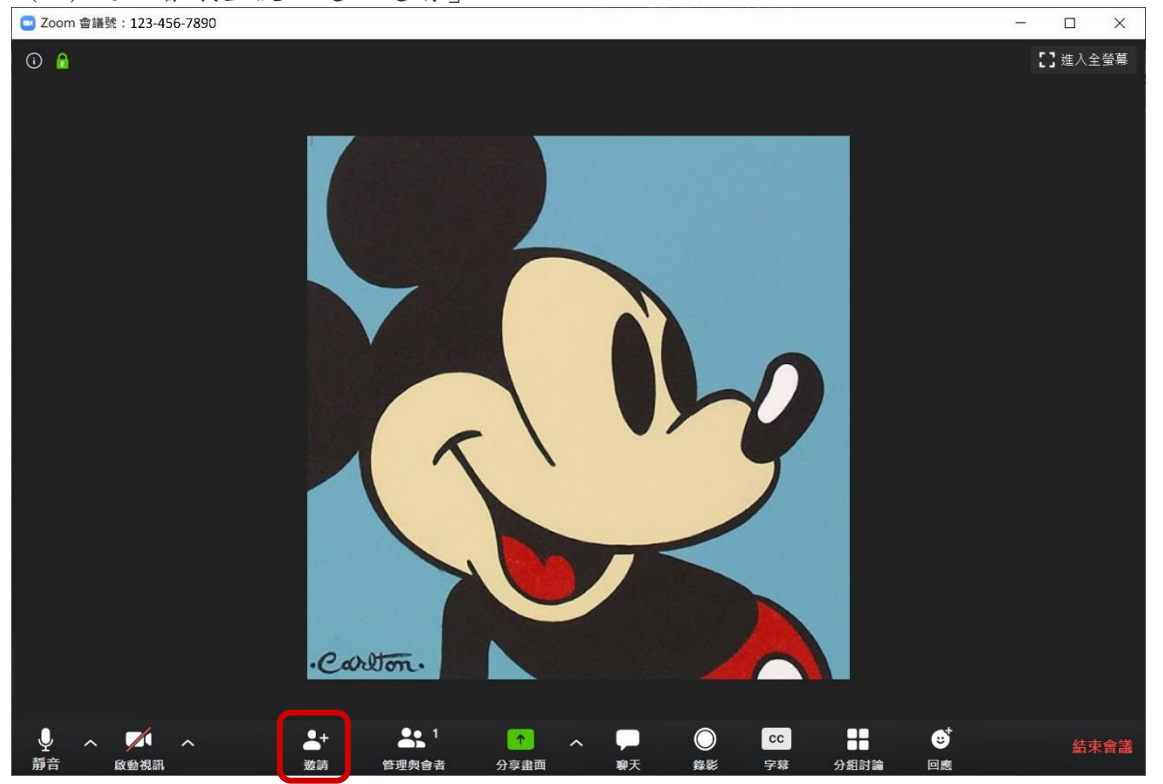

| 💿 邀請他人加入會議 123-456-7 | 789             |         | ×           |
|----------------------|-----------------|---------|-------------|
|                      | 聯絡人             | 電郵      |             |
|                      |                 |         | 1           |
| 输入查找                 |                 |         |             |
|                      |                 |         |             |
|                      |                 |         |             |
|                      |                 |         |             |
|                      |                 |         |             |
|                      |                 |         |             |
|                      |                 |         |             |
|                      |                 |         |             |
|                      |                 |         |             |
|                      |                 |         |             |
|                      |                 |         |             |
| 海甸锚拉 海甸激生产的          | <b>a</b> )      |         | -<br>Abh ≐± |
| 1927年191日7           | 280             |         |             |
| ₩ 25-430-7           | 65              |         | ^           |
|                      | 聯絡人             | 電郵      |             |
|                      |                 |         |             |
|                      |                 |         |             |
|                      | <b>医</b> 择心的野相1 | 可服益弦达愆词 |             |
|                      |                 |         |             |
|                      |                 |         |             |
|                      |                 |         |             |
| 預款Empil              | Gr              | nail    | Vahoo Mail  |
| JXHXEIII             |                 |         |             |
|                      |                 |         |             |
|                      |                 |         |             |
|                      |                 |         |             |
| 複製鏈接 複製邀請信息          |                 |         |             |

(五).進入後,開始邀請朋友加入聊天室

### 三.視訊會議的發起者(主持人),在會議時擁有那些功 能?

進入會議室後,主持人可使用功能如下:

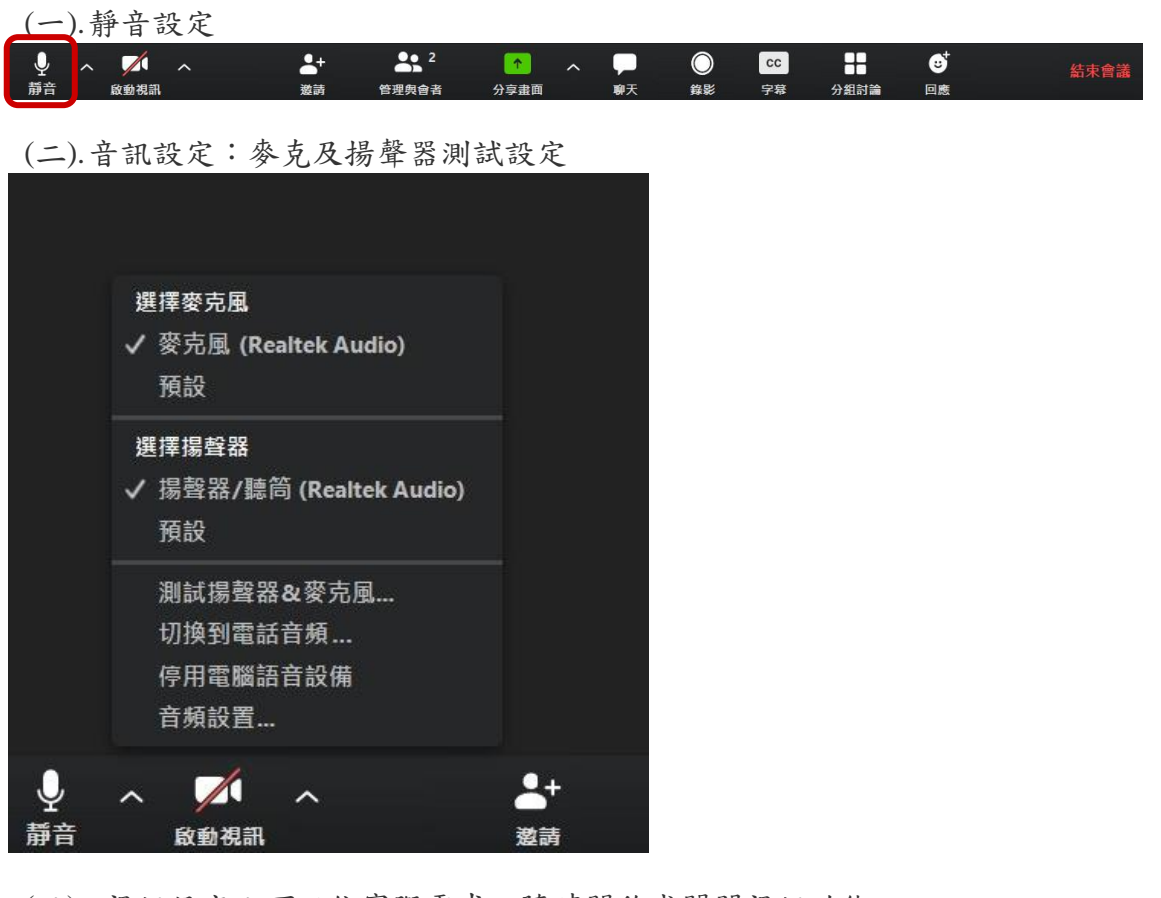

(三). 視訊設定:可以依實際需求,隨時開啟或關閉視訊功能

| ₽ ~ | . 🖊  | ^ | 2+ | <b>2</b> | <u>^</u> | ~ 📮 | $\bigcirc$ | cc |      | ⊎⁺ | 結束會議 |
|-----|------|---|----|----------|----------|-----|------------|----|------|----|------|
| 靜音  | 啟動視訊 |   | 邀請 | 管理與會者    | 分享畫面     | 聊天  | 錄影         | 字幕 | 分組討論 | 回應 |      |

(四).設定 - 相關功能:

- 1. 通用:預設選項的設定
- 2. 視訊設定: 視訊設備相關設定
- 3. 音訊設定:麥克及揚聲器測試設定
- 4. 錄影:設定或更改錄影的檔案位置及為每個發言者單獨錄製音軌
- 5. 設定檔:編輯我的設定檔及升級室專業版
- 6. 建議:意見反應或技術需求,都可由此向站方反應

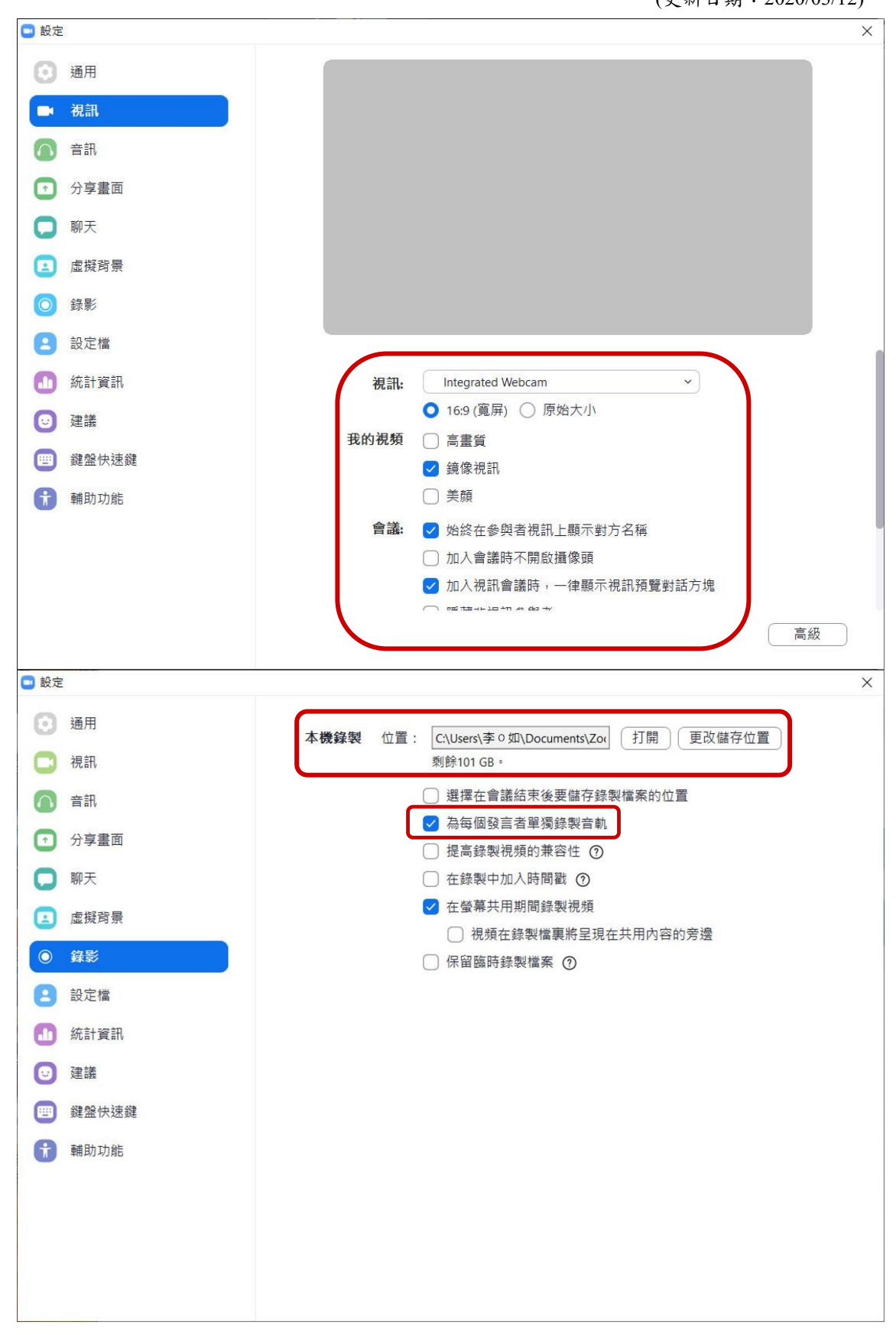

| 😑 邀請他人加入會議 123-456-7 | 789    |         | X          |
|----------------------|--------|---------|------------|
|                      | 聯絡人    | 電郵      |            |
|                      |        |         | )          |
| 输入查找                 |        |         |            |
|                      |        |         |            |
|                      |        |         |            |
|                      |        |         |            |
|                      |        |         |            |
|                      |        |         |            |
|                      |        |         |            |
|                      |        |         |            |
|                      |        |         |            |
|                      |        |         |            |
|                      |        |         |            |
| 複製鏈接 複製邀請信!          | 1      |         | 邀請         |
| 😑 邀請他人加入會議 123-456-7 | 789    |         | ×          |
|                      | 聯絡人    | 電郵      |            |
|                      |        |         |            |
|                      |        |         |            |
|                      | 選擇您的郵箱 | 伺服器發送邀請 |            |
|                      |        |         |            |
|                      |        |         |            |
|                      |        |         |            |
|                      |        |         |            |
| 預設Email              | Gr     | nail    | Yahoo Mail |
|                      |        |         |            |
|                      |        |         |            |
|                      |        |         |            |
| 複製鏈接<br>複製邀請信!       | 1      |         |            |

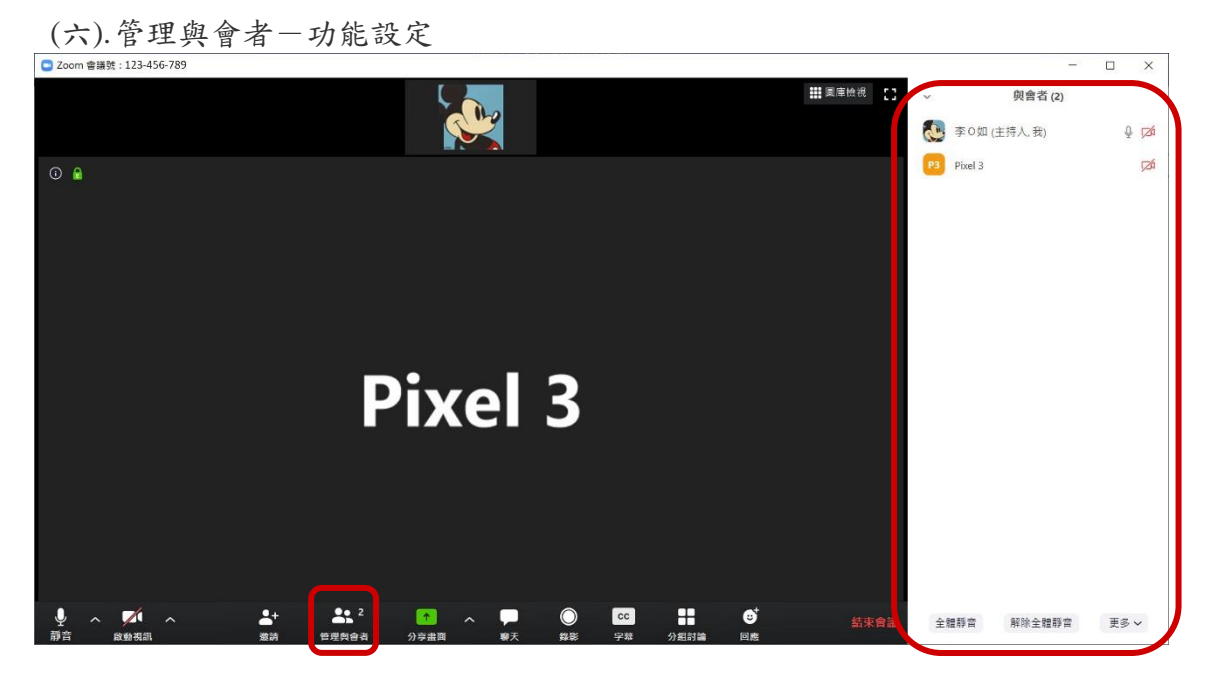

(七).分享畫面-主持人可依實際需求,選擇以螢幕、白板或 iPhone/iPad 等, 與與會者共享畫面

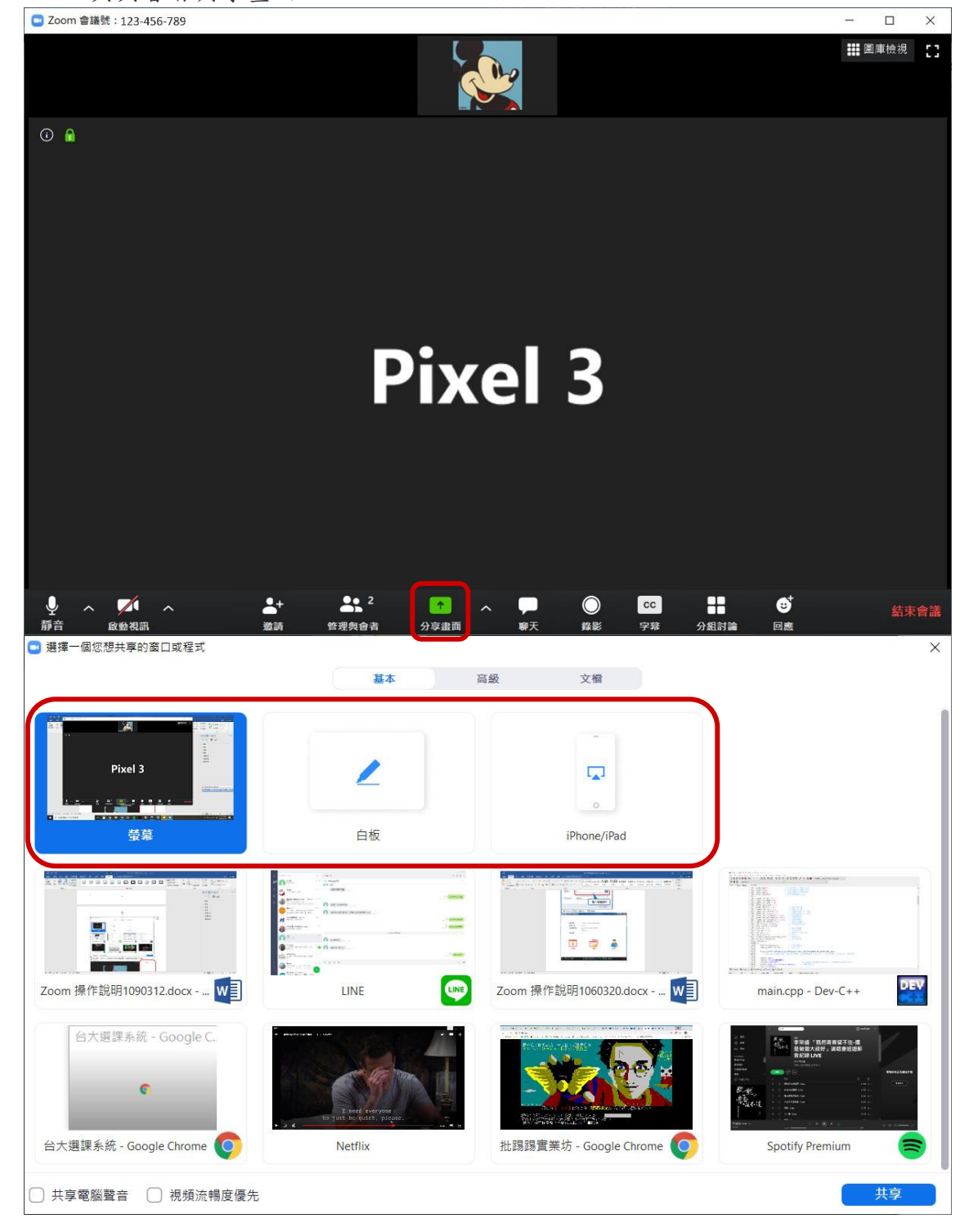

(八).聊天設定-主持人可以選擇對全體與會者或單一對象使用文字聊天的功能

| ■ Zoom 會議號: 123-456-789                                                                                                    |                                      |              |                                                             | - 🗆 X             |
|----------------------------------------------------------------------------------------------------|--------------------------------------|--------------|-------------------------------------------------------------|-------------------|
|                                                                                                    |                                      |              |                                                             | <b>##</b> 圖庫檢視 【】 |
| 0                                                                                                    |                                      |              |                                                             |                   |
|                                                                                                    | ■ Zoom 群節                            | -            |                                                             |                   |
|                                                                                                    | 發給: 所有人▼<br>輸入消息                     |              |                                                             |                   |
| ・         ・         ・         ・         ・         ・         ・         ・         ・         ・         ・         ・         ・         ・         ・         ・         ・         ・         ・         ・         ・         ・         ・         ・         ・         ・         ・         ・         ・         ・         ・         ・         ・         ・         ・         ・         ・         ・         ・         ・         ・         ・         ・         ・         ・         ・         ・         ・         ・         ・         ・         ・         ・         ・         ・         ・         ・         ・         ・         ・         ・         ・         ・         ・         ・         ・         ・         ・         ・         ・         ・         ・         ・         ・         ・         ・         ・         ・         ・         ・         ・         ・         ・         ・         ・         ・         ・         ・         ・         ・         ・         ・         ・         ・         ・         1         1         1         1         1         1         1         1 <th1< th=""> <th1< th=""> <th1< th=""> <th1< th=""></th1<></th1<></th1<></th1<> | ・・・・・・・・・・・・・・・・・・・・・・・・・・・・・・・・・・・・ | ▶ ○<br>●天 錄影 | CC         日         U           字幕         分組討論         回题 | 結束會議              |

(九).錄影設定一點選即會開啟錄影功能,但如是無視訊聊天狀況下,點選只 會錄製語音內容

| <br>靜音 | ^  | <b>反動視訊</b>  | ^  | <b>上</b> +<br>邀請 | 2<br>管理與會者 | ◆<br>分享畫面      | へ<br> | 〇<br>錄影 | CC<br>字幕 | ●●●            | い<br>い<br>回應     | 結束會議 |
|--------|----|--------------|----|------------------|------------|----------------|-------|---------|----------|----------------|------------------|------|
| (+)    | ). | 主持           | 人只 | 要點選              | 「結束會       | 議」,            | 就可以   | 、立即約    | 洁束該      | 家次的會           | 議。               | _    |
| ₽      | ^  | <b>反</b> 動視訊 | ^  | <b>上</b> +<br>激請 | 2<br>管理與會者 | ▲<br>→<br>分享書面 | へ 🖵   |         | CC<br>字意 | ●<br>●<br>分割討論 | <b>∵</b> †<br>回應 | 結束會議 |

### 四.主持人對於管理與會者有那些功能?

與會者管理分為群體管理及個別管理二項:

#### (一).群體管理如下:

- 1. 靜音設定:設定全體靜音或全體解除靜音
- 2. 加入會議時靜音
- 3. 允許與會者自我解除靜音
- 4. 允許與會者自行改名
- 5. 進出會議時播放提示聲
- 6. 會議加鎖:當被鎖定時,新的與會者將無法再加入此會議室

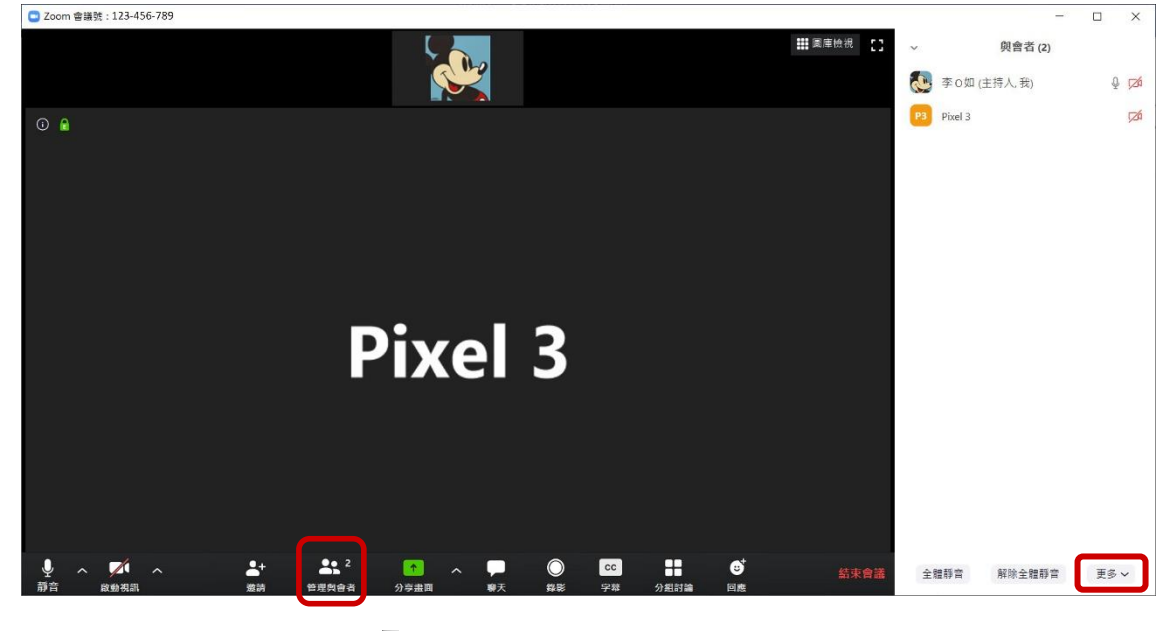

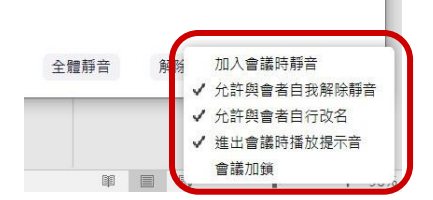

- (二). 個別管理如下:
  - 1. 指定與會者文字聊天
  - 2. 請求與會者開啟視訊
  - 3. 指定與會者為主持人
  - 4. 指定與會者為聯席主持人
  - 5. 允許與會者錄影
  - 6. 允許與會者輸入字幕
  - 7. 更改與會者暱稱
  - 8. 移除與會者

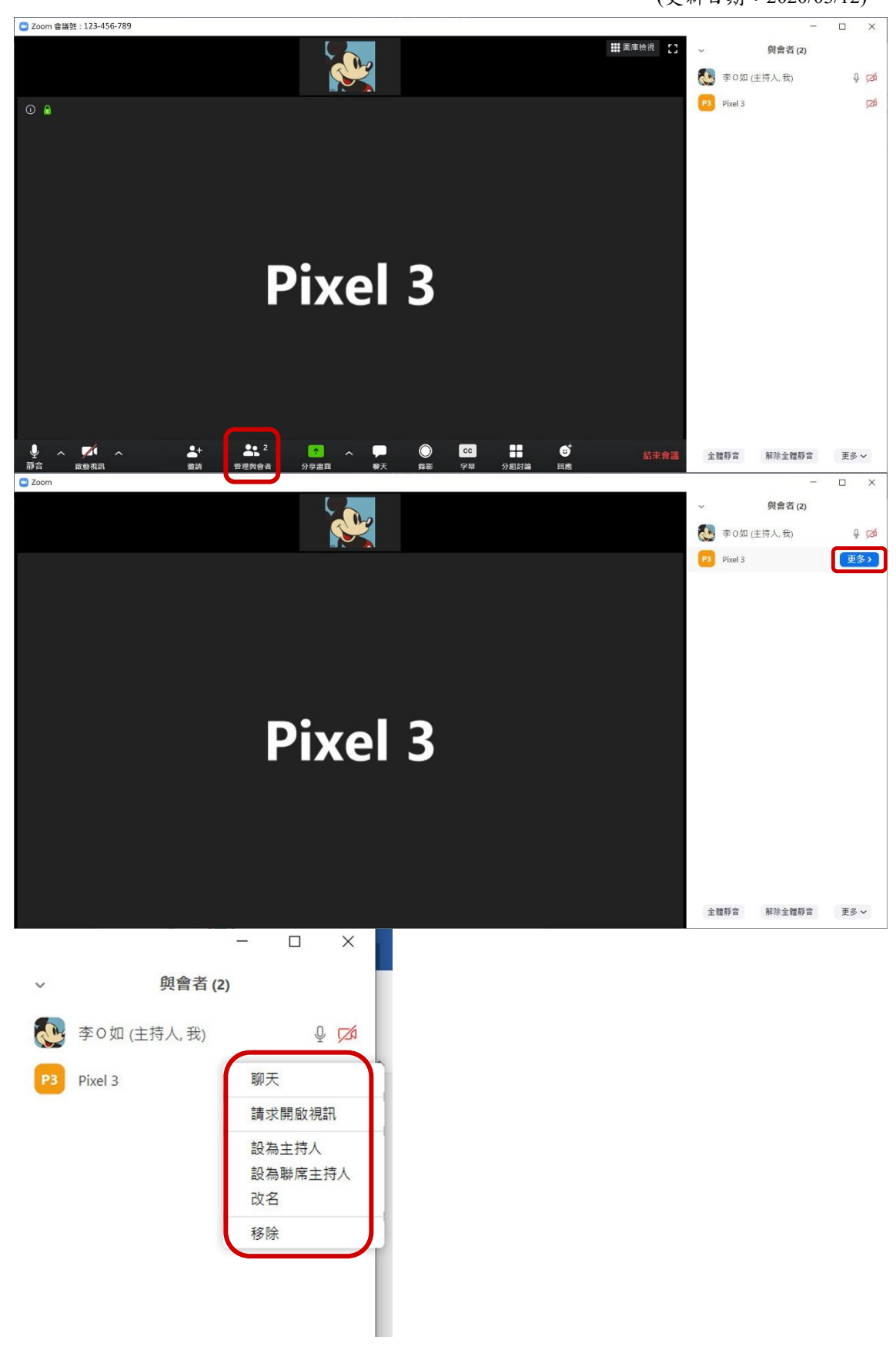

### 五.該如何預約視訊會議??

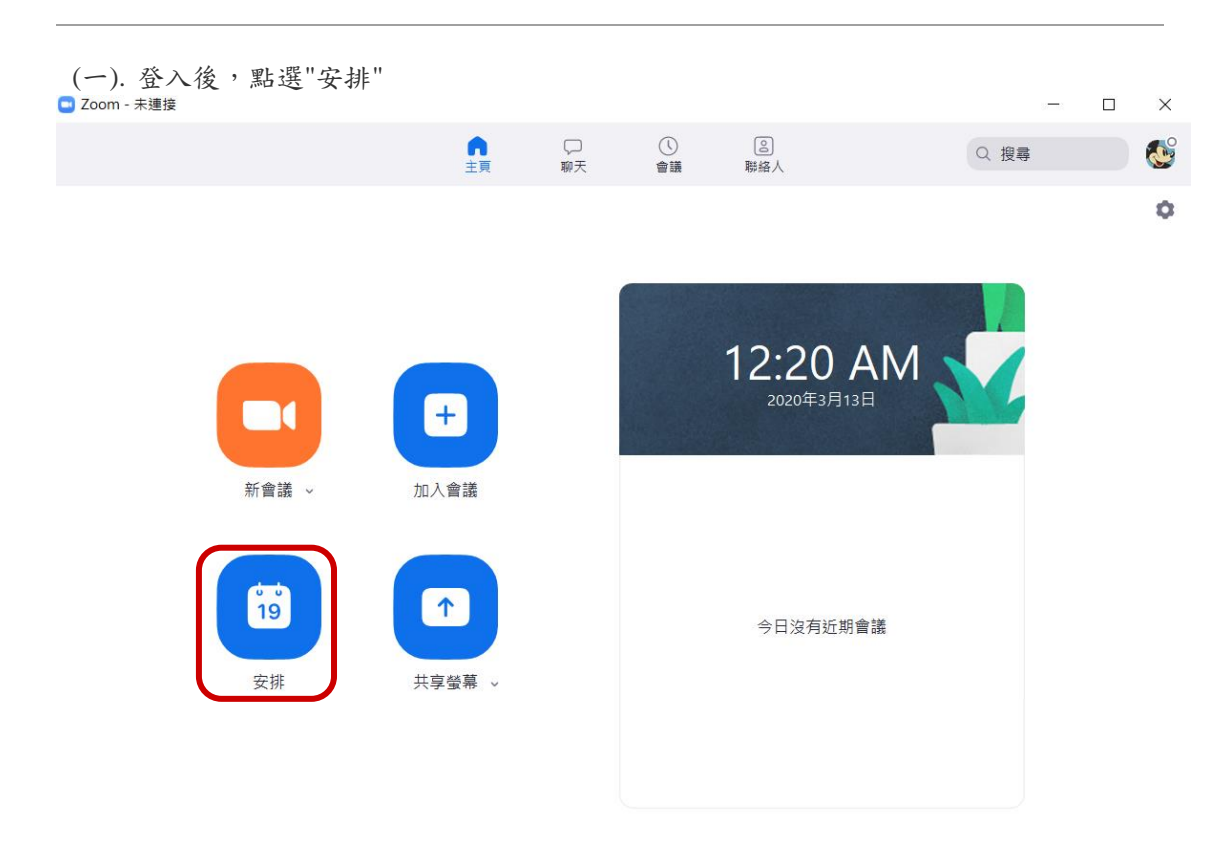

(二).填寫會議時間等相關資料,並按下「安排」,之後依各不同日曆做好設定,即可完成 預約會議流程。

| 1 100                                                                                                    |                                                    |      |          |     |
|----------------------------------------------------------------------------------------------------|----------------------------------------------------|------|----------|-----|
| Zoom meeti                                                                                                   | ng invitation - 李 0 如 的 Zoom 會議                    |      |          |     |
| 開始時間:                                                                                                    | 週六 三月 14, 2020                                     | ~    | 11:00 下午 | *   |
| 持續時間:                                                                                                    | 0 小時 ~ 30 分鐘                                       | ~    |          |     |
| 週期會議                                                                                                    |                                                    |      | 時區:台     | à v |
| A#*                                                                                                    |                                                    |      |          |     |
| <ul> <li>會議ID</li> <li>● 自動產生</li> <li>密碼</li> <li>○ 設定會議</li> </ul>                                         | E 個人會議ID 123-456-7890                              |      |          |     |
| <ul> <li>會議ID</li> <li>● 自動產生</li> <li>密碼</li> <li>● 設定會議</li> <li>視訊</li> <li>主持人: ○</li> </ul>             | E ③ 個人會議ID 123-456-7890<br>密碼<br>打開 ● 関閉 與會者: ○ 打開 | ● 關閉 |          |     |
| <ul> <li>會議ID</li> <li>● 自動產生</li> <li>密碼</li> <li>● 設定會議</li> <li>視訊</li> <li>主持人:○</li> <li>行事層</li> </ul> | E ◎ 個人會議ID 123-456-7890<br>密碼<br>打開 ● 関閉 與會者: ○ 打開 | ● 關閉 |          |     |

### 六.如何更改個人會議 ID 及會議網址?

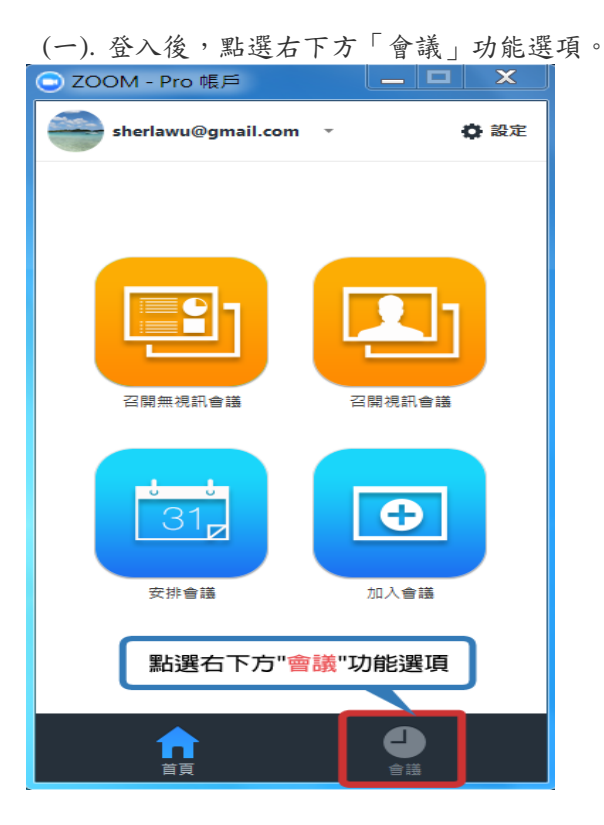

(二). 進入我的會議後,再點選編輯鍵。
 ② ZOOM - Pro 帳戶
 ③ ZOOM - Pro 帳戶
 ④ ZOOM - Pro 帳戶
 ④ ZOOM - Pro 帳戶
 ● ZOOM - Pro 帳戶
 ● ZOOM - Pro 帳戶
 ● ZOOM - Pro 帳戶
 ● Generation

(三). 進入後,點選「變更您的個人會議 ID」鍵。

|            | O ZOOM - Pro 帳戶                                                      |
|------------|----------------------------------------------------------------------|
| 💿 Zoom     | - 個人會議ID                                                             |
| 個人會        | äD :                                                                 |
|            | 928-528-3730                                                         |
|            | 學更您的個人會講 ID                                                          |
| ─ 視訊(當<br> | 加入會議時 <br>= 人・ ● 開会 ● 館開                                             |
| 與會者:       | ● 關啟 ● 關閉 ● 關閉 ● 關閉 ● 關閉 ● 關閉 ● 國別 ● 國別 ● 國別 ● 國別 ● 國別 ● 國別 ● 國別 ● 國 |
|            | 項<br>項電話語音                             ●                             |
| - 會議選]     | <b>項</b><br>季会講交通                                                    |
| □ 啟月       | 月可比會議主持人先加入會議功能                                                      |
|            | 儲存                                                                   |
|            |                                                                      |

(四). 輸入您想要變更的資料,按下申請鍵,只要系統判斷並無重覆申請,即可完成個人 會議 ID 的變更。

PS:個人會議 ID 申請完成後,會議網址即會一併做變更,所以無須再另外設定變更。

| • Zoom - 個人會議D       輸入您想要變更的資料,按下申請鍵         「講選摩您的+位數會議D:       928-528-3730         您的個人會議D不能用0或1作為開頭.       申請         取消       申請         取消       申請         取消       ●         「開設 ● 開閉       ●         會議主持人:       開啟 ● 開閉         ● 留記       ●         ● 個限電話語音       ●         ● 個限電話語音       ●         ● 個限電話語音       ●         ● 個限電話語音       ●         ● 個限電話語音       ●         ● 個限電話語音       ●         ● 個限電話語音       ●         ● 個限電話語音       ●         ● 個限電話語音       ●         ● 加加       ●         ●       ●         ●       ●         ●       ●         ●       ●         ●       ●         ●       ●         ●       ●         ●       ●         ●       ●         ●       ●         ●       ●         ●       ●         ●       ●         ●       ●         ●       ●         ●       ● <t< th=""><th>○ ZOOM - Pro 帳戶</th></t<>                                                                                                    | ○ ZOOM - Pro 帳戶               |
|----------------------------------------------------------------------------------------------------|-------------------------------|
| 第選擇您的十位數會議D:       輸入您想要變更的資料,按下申請鍵         928-528-3730         您的個人會議D不能用0或1作為開頭.         申請       取消         ●       取消         ●       一         ●       日         ●       一         ●       日         ●       日         ●       ●         ●       ●         ●       ●         ●       ●         ●       ●         ●       ●         ●       ●         ●       ●         ●       ●         ●       ●         ●       ●         ●       ●         ●       ●         ●       ●         ●       ●         ●       ●         ●       ●         ●       ●         ●       ●         ●       ●         ●       ●         ●       ●         ●       ●         ●       ●         ●       ●         ●       ●         ●       ●         ●       ● </td <td></td>                                                                                                    |                               |
| 請選擇您的十位數會議D:         928-528-3730         您的個人會議D不能用0或1作為開頭・         申読       取選         ●       ●         ●       ●         ●       ●         ●       ●         ●       ●         ●       ●         ●       ●         ●       ●         ●       ●         ●       ●         ●       ●         ●       ●         ●       ●         ●       ●         ●       ●         ●       ●         ●       ●         ●       ●         ●       ●         ●       ●         ●       ●         ●       ●         ●       ●         ●       ●         ●       ●         ●       ●         ●       ●         ●       ●         ●       ●         ●       ●         ●       ●         ●       ●         ●       ●         ●       ●         ●                                                                                                    | 輸入您想要變更的資料,按下申請鍵              |
| 928-528-3730         您的個人會講D不能用0或1作為開頭.         申請       取消         ●       取消         ●       日         ○       用         ●       日         ●       日         ● </td <td>─ 請選擇您的十位數會議ID: ─</td>                                                                                                    | ─ 請選擇您的十位數會議ID: ─             |
| 928-528-3730         您的個人會講D不能用0或1作為開頭・         申號       取消         申號       取消         ● 日本       開設       ● 開閉         ● 音訊選項       ● 僅限網路電話       ● 電話語音或網路電話         ● 個限電話語音       ● 僅限網路電話       ● 電話語音或網路電話         ● 自識選項       ● 僅限網路電話       ● 電話語音或網路電話         ● 計測運算       ● 僅限網路電話       ● 電話語音或網路電話                                                                                                    |                               |
| 您的個人會講D不能用0或1作為開頭。         申請       取消         2. 2. 2. 2. 2. 2. 2. 2. 2. 2. 2. 2. 2. 2                                                                                                    | 928-528-3730                  |
| 申請       取消         ●       ○       原用         ●       ●       原用         ●       ●       原用         ●       ●       ●       原用         ●       ●       ●       ●       ●         ●       ●       ●       ●       ●       ●         ●       ●       ●       ●       ●       ●       ●       ●       ●       ●       ●       ●       ●       ●       ●       ●       ●       ●       ●       ●       ●       ●       ●       ●       ●       ●       ●       ●       ●       ●       ●       ●       ●       ●       ●       ●       ●       ●       ●       ●       ●       ●       ●       ●       ●       ●       ●       ●       ●       ●       ●       ●       ●       ●       ●       ●       ●       ●       ●       ●       ●       ●       ●       ●       ●       ●       ●       ●       ●       ●       ●       ●       ●       ●       ●       ●       ●       ●       ●       ●       ●       ●       ●       ●       ● <td>您的個人會講ID不能用O或1作為開頭。</td> | 您的個人會講ID不能用O或1作為開頭。           |
|                                                                                                    |                               |
| <b>投訊(當加入會謠時)</b> 會議主持人:       開啟       顧問         與會者:       開啟       顧問 <b>音訊選項</b> 僅限網路電話       ● 電話語音或網路電話         ● 儘服電話語音       僅限網路電話       ● 電話語音或網路電話         ● 儲選項        ● 電話語言或網路電話         ● 開電       ● 電話語言或網路電話       ● 電話語言或網路電話         ● 「日本市       ● 僅見網路電話       ● 電話語言或網路電話         ● 「日本市       ● 僅見網路電話       ● 電話語言或網路電話                                                                                                    | 申請 取満                         |
| <ul> <li>會議主持人:</li> <li>開啟 ● 期間</li> <li>與會者:</li> <li>開啟 ● 期間</li> <li>首訊選項</li> <li>僅限電話語音</li> <li>僅限網路電話</li> <li>電話語音或網路電話</li> <li>● 審護理項</li> <li>需要會議容碼</li> <li>啟用可比會議主持人先加入會議功能</li> </ul>                                                                                                    | 視訊(窗加入會講時)                    |
| 與會者:       開啟       開閉         音訊選項       僅限網路電話       電話語音或網路電話         會講選項       一 羅要會講密碼       ● 職助能         一 報要會講座碼       飯用可比會議主持人先加入會議功能                                                                                                    | 會講主持人: 🤍 開啟 💿 關閉              |
| 音訊選項            僅限電話語音           僅限網路電話             會講選項           電話語音或網路電話             帶要會講恋碼           歌用可比會講主持人先加入會議功能                                                                                                    | <b>與會者:</b> 圓 開啟 ● 關閉         |
| 僅限電話語音       僅限網路電話       ● 電話語音或網路電話         會議選項       一       需要會議密碼         一       幣要會講密碼          飲用可比會議主持人先加入會議功能       儲存                                                                                                    | 音訊選項                          |
| 會議遵項           需要會議密碼           飲用可比會議主持人先加入會議功能             儲存                                                                                                    | ● 僅限電話語音 ● 僅限網路電話 ● 電話語音或網路電話 |
| <ul> <li>□ 需要會議密碼</li> <li>□ 飲用可比會議主持人先加入會議功能</li> <li></li></ul>                                                                                                    | 會講選項                          |
|                                                                                                    | 需要會議密碼                        |
|                                                                                                    | 愈用可比會議主持人先加入會議功能              |
|                                                                                                    | 供在                            |
|                                                                                                    |                               |
|                                                                                                    |                               |

## 七.該如何管理會議錄影檔案?

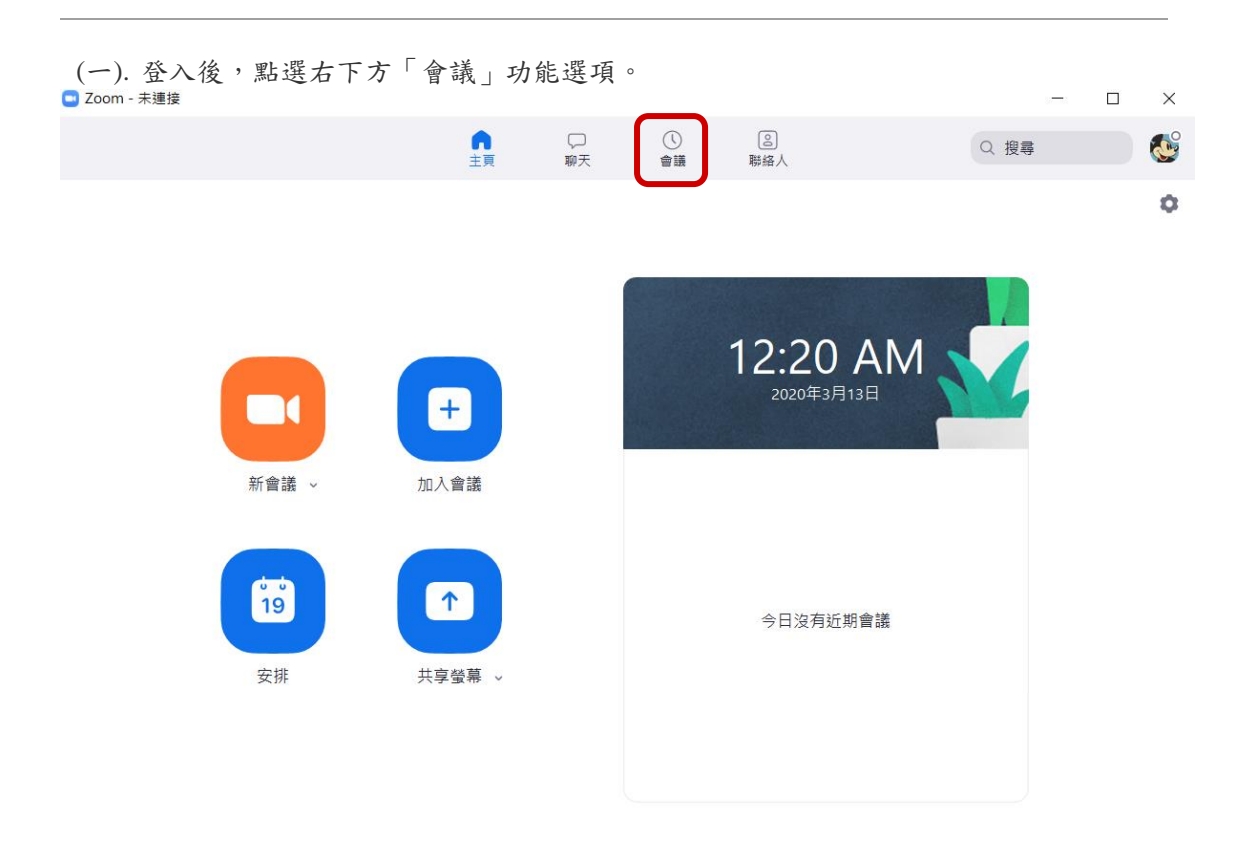

(二). 進入後,再點選「已錄製」。

| Com Zoom                                |         |              |              |                      | 5 <b>—</b> X              |         |  |  |  |
|-----------------------------------------|---------|--------------|--------------|----------------------|---------------------------|---------|--|--|--|
|                                         | 。<br>主真 | □<br>聊天      | ● 議          | ②<br>聯絡人             | Q 搜尋                      | <b></b> |  |  |  |
| 我的會議 已錄製                                | +       |              |              |                      |                           |         |  |  |  |
| Fri, Mar 13                             |         | 李〇如的         | 的 Zoor       | n會議                  |                           |         |  |  |  |
| 李〇如的 Zoom 會議 Fri, Mar 13, 2020 12:57 AM |         |              |              | 2020 12:57 AM        |                           |         |  |  |  |
| Fri, Mar 13, 2020 12:57 AM              |         | C:\Users\李O如 | □\Documents\ | Zoom\2020-03-13 00.5 | 7.04 李 0 如的 Zoom 會議 12345 | 6789    |  |  |  |
|                                         |         | 開啟           | ● 播放         | ● 僅播放音詞              |                           |         |  |  |  |
|                                         |         |              |              |                      |                           |         |  |  |  |
|                                         |         |              |              |                      |                           |         |  |  |  |
|                                         |         |              |              |                      |                           |         |  |  |  |
|                                         |         |              |              |                      |                           |         |  |  |  |
|                                         |         |              |              |                      |                           |         |  |  |  |
|                                         |         |              |              |                      |                           |         |  |  |  |
|                                         |         |              |              |                      |                           |         |  |  |  |

### (三).進入「已錄製」後,可以看到錄影資料的總清單,您即可在此做檔案的管理。 八.該如何開啟分享畫面的會議?及使用相關功能?

😑 選擇一個您想共享的窗口或程式  $\times$ 高級 基本 文檔 Pixel 3 螢幕 白板 iPhone/iPad A CONTRACT OF STREET, STREET, 8-3887 --LINE DEV Zoom 操作說明1090312.docx - ... W] Zoom 操作說明1060320.docx - ... W] LINE main.cpp - Dev-C++ 台大選課系統 - Google C. 0 台大選課系統 - Google Chrome 🔘 批踢踢實業坊 - Google Chrome 🔘 Netflix Spotify Premium ○ 共享電腦聲音 🗌 視頻流暢度優先 共享

(二).若點選「iPhone/iPad」共享螢幕後,即出現操作流程,只要依指示設定, 即可利用 iPhone/iPad 共享螢幕。

| On your iPhone or iPad:                                                                                                    |  |
|----------------------------------------------------------------------------------------------------|--|
| 1. Connect to Wi-Fi network Pixel_2196                                                                                                    |  |
| <ol> <li>Tap C Screen Mirroring</li> <li>How to find it: swipe down from the top right corner of the screen<br/>On iOS 11 or earlier, swipe up from the bottom of the screen</li> </ol> |  |
| 3. Choose <b>Zoom-</b> 李0如<br>Don't see it? Restart your device                                                                                                    |  |
|                                                                                                    |  |
|                                                                                                    |  |
|                                                                                                    |  |

(三).若點選「螢幕」共享後,即會進入電腦的桌面,再依共享需求,點選相關 文件、網頁或程式即可。

| <b>⊟</b> 5×0 ÷                   | 📃 🎍 🧹 🗖 🤍 🎎 1                                                                                                    | 🖬 II 🌶                                                               |                                  | ≖ – ¤ ×                                |
|----------------------------------|----------------------------------------------------------------------------------------------------|----------------------------------------------------------------------|----------------------------------|----------------------------------------|
| 備案 常用 插入 設計 版面配置 参考资料 !          | B件 校開 靜容 政動視訊 管理與會者                                                                                                    | 新的共享 暫停共享 共同註記                                                       | 更多                               | 副人 名共用                                 |
|                                  | e检A ::-:::-:::-::::::::::::::::::::::::::                                                                                                    | COB ABE ABE ABE ABBC ABB<br>CCD ABE ABE ABBC ABB<br>周距 標題1 標題2 標題 副標 | 朝天 Alt+H<br>分組討論 がE型<br>懲請 Alt+I | ● 尋式 *<br>                             |
| 剪贴障 13 字型                        | 5 段落 5                                                                                                    | 權式                                                                   |                                  | 5 编组 ^                                 |
|                                  | HRBRAS - Googe Owner 💿 hefts HBBRRS - Googe Owner 💿                                                                                                    | Sotty heman                                                          |                                  | 各式 ··· ×                               |
|                                  | □ 北京教教室 □ 2009年02000<br>2 艾教教 * iDbana/Dad * 北古英華藩体,即以頂梁作体积,口要休福于5                                                                                                    |                                                                      |                                  |                                        |
|                                  | iPhone/iPad 共享登幕 -                                                                                                    | EXE 7 KONSTRONG                                                      | 不允許參會者與加注標<br>顯示評註者名構            |                                        |
|                                  |                                                                                                    |                                                                      | 隱藏浮動的會議控制項 Ctrl+Alt+Shift+H      |                                        |
|                                  |                                                                                                    |                                                                      | 共享電腦聲音<br>視頻流幅度優先                |                                        |
|                                  | On your iPhone or iPad:                                                                                                    |                                                                      | 結束會講 Alt+Q                       |                                        |
|                                  | 1. Connect to Wi Rinetwork Picel_2196<br>2. Tap @ Screen Mirroring                                                                                                    |                                                                      |                                  |                                        |
|                                  | First in that is explored to a state of the state of the state of the state<br>of the state of the state of the state of the state of the state of<br>3. Choose Zoom-♥ ○ 10 |                                                                      |                                  |                                        |
|                                  | Dyst's on of Boston providence                                                                                                    |                                                                      |                                  |                                        |
|                                  |                                                                                                    |                                                                      |                                  |                                        |
|                                  |                                                                                                    |                                                                      |                                  |                                        |
| -                                |                                                                                                    |                                                                      |                                  |                                        |
|                                  | 20+                                                                                                    |                                                                      |                                  |                                        |
|                                  |                                                                                                    |                                                                      |                                  |                                        |
|                                  |                                                                                                    |                                                                      |                                  |                                        |
|                                  |                                                                                                    |                                                                      |                                  |                                        |
|                                  |                                                                                                    |                                                                      |                                  |                                        |
| -                                |                                                                                                    |                                                                      |                                  |                                        |
|                                  | 4                                                                                                    |                                                                      |                                  |                                        |
| 第 20 頁,共 25 頁 2438 個字 [26 中文(台灣) |                                                                                                    | 相關文任、紹興許                                                             | x =                              | -   + 90%                              |
| 日                                | H 🖩 🌍 🖬 💷 🎯 😂 I                                                                                                    | N 😰 🦉 😇 😒 :                                                          | ¢ ^ •• <i>6</i>                  | ↓  ↓ ↓ ↓ ↓ ↓ ↓ ↓ ↓ ↓ ↓ ↓ ↓ ↓ ↓ ↓ ↓ ↓ ↓ |

(四).共享螢幕功能由左至右分別說明如下:

- 1. 靜音/解除靜音
- 2. 啟動視訊/停止視訊
- 3. 管理與會者:進入與會者管理,可開啟相關與會者的管理功能
- 4. 新的共享
- 5. 暫停共享:在會議進行中,可隨意暫停或開啟共享螢幕
- 6. 共同註記:在共享的內容做訊息註解(註記功能說明如下)
- 7. 停止共享:停止共享後,即會切換共享螢幕並回至原會議室頁面
- 8. 聊天:進入文字聊天室,可對群組或單一與會者傳遞文字聊天訊息
- 9. 分組討論
- 10. 邀請:設定邀請更多朋友進入會議室
- 11. 錄影:以影音方式錄製會議內容(如是無視訊會議,則只會錄製聲音檔)
- 12. 字幕:分配輸入字幕的人
- 13. 允許參會者注釋的權限
- 14. 隱藏或顯示評註者的名稱
- 15. 共享電腦聲音
- 16. 視頻流暢度優先
- 17. 結束會議: 全體結束會議設定

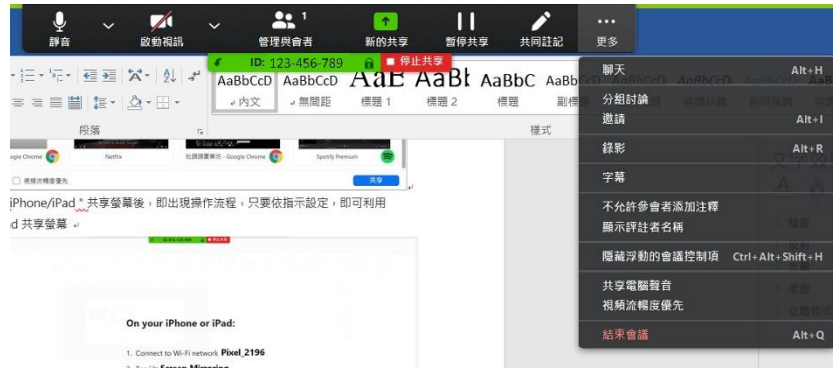

(五).共享螢幕時,註記功能說明如下:

- 1. 滑鼠:以滑鼠操控共享螢幕
- 2. 選擇:選取文字或圖框
- 3. 文字: 輸入文字
- 4. 畫圖:以圖框/線條等書寫方式,在共享文件中做文字或圖框式重點註記
- 5. 圖章:輸入預設圖案
- 6. 焦點:以色塊或圖框等呈現,引導參與者在共享時做內容瀏覽
- 7. 擦除:註記發生錯誤時,可以此取消註記內容
- 8. 格式: 顏色、字型大小及字體
- 9. 撤銷:回復為上一個註記內容
- 10. 重做:回復為下一個註記內容
- 11. 清除:清空註記內容,可設定方式為三種:
  - (1). 清除所有繪圖
  - (2). 清除主持人的繪圖
  - (3). 清除觀看者的繪圖
- 12. 儲存:存檔

| 1  | 2              | 3                         | 4       | 5       | 6              | 7              | 8  | 9       | 10      | 11             | 12      |   |
|----|----------------|---------------------------|---------|---------|----------------|----------------|----|---------|---------|----------------|---------|---|
| 入》 | <b>∲</b><br>選擇 | <b>T</b><br><sub>文字</sub> | ~<br>畫圖 | ✓<br>圖章 | <b>ド</b><br>焦點 | <b>◆</b><br>擦除 | 日本 | う<br>撤銷 | C<br>重做 | <b>命</b><br>清除 | し<br>儲存 | 8 |

### 九.参與者模式的會議室功能有那些??

進入會議室後,參與者可使用功能如下:

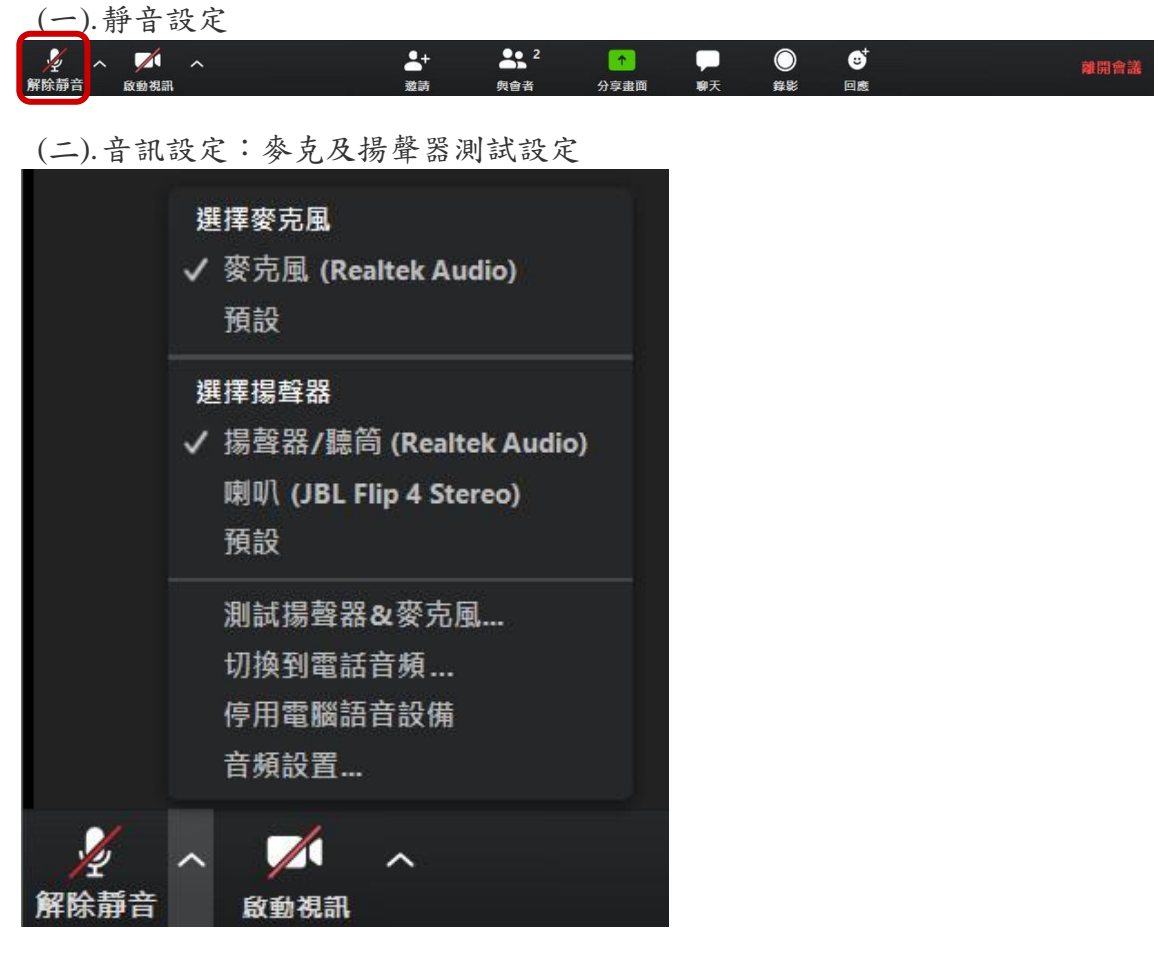

(三).視訊設定:參與者可以依實際需求,隨時開啟或關閉視訊功能

| × ^  |      | ^ | <b>*</b> + | 2   | <b>^</b> | -  | $\bigcirc$ | 9  | 離開會議 |
|------|------|---|------------|-----|----------|----|------------|----|------|
| 解除靜音 | 啟動視訊 |   | 邀請         | 與會者 | 分享畫面     | 聊天 | 錄影         | 回應 |      |

(四).設定相關功能:

- 1. 通用:預設選項的設定
- 2. 視訊設定:視訊設備相關設定
- 3. 音訊設定:麥克及揚聲器測試設定
- 4. 錄影:設定或更改錄影的檔案位置及為每個發言者單獨錄製音軌
- 5. 設定檔:編輯我的設定檔及升級室專業版
- 6. 建議:意見反應或技術需求,都可由此向站方反應

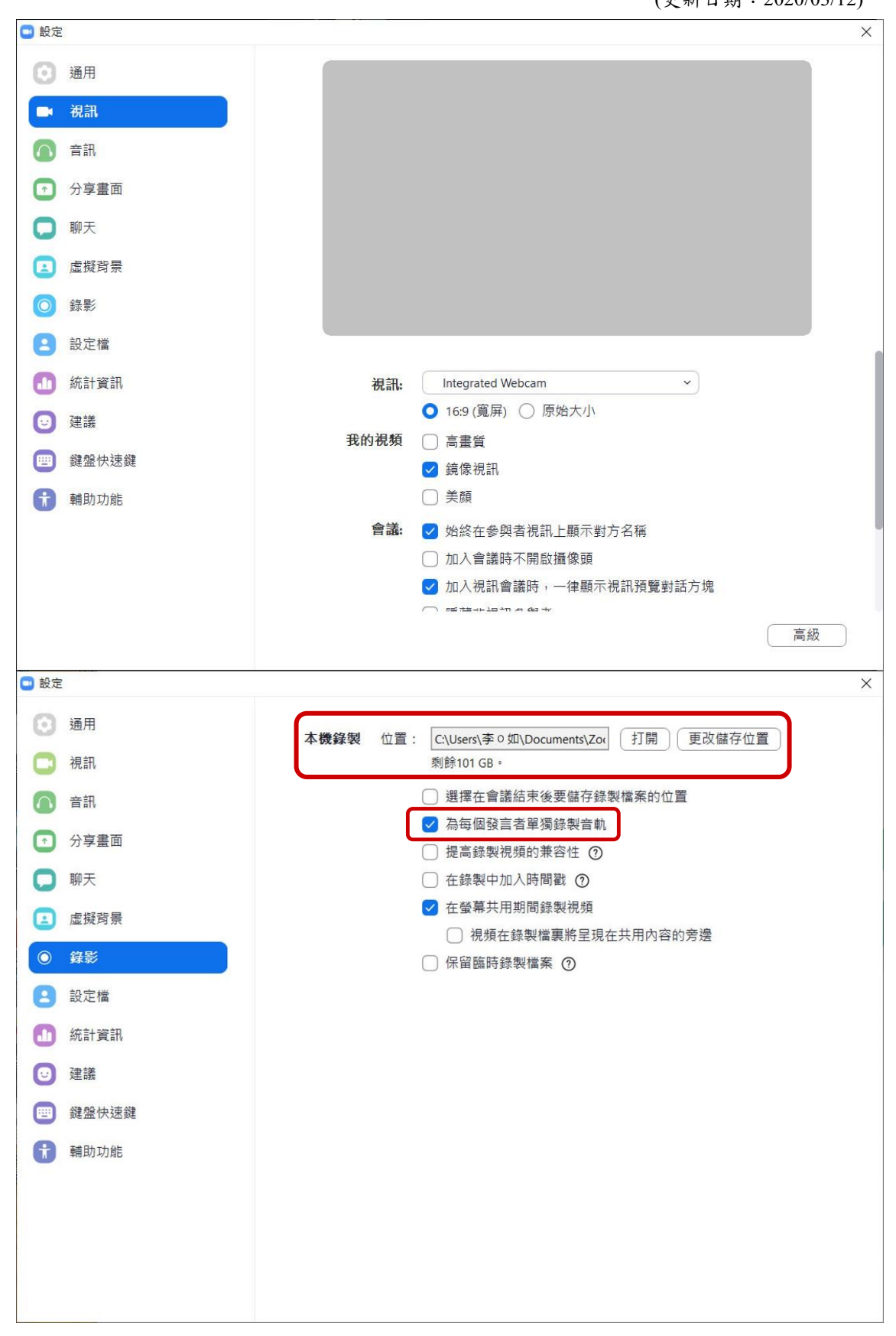

(五).可邀請朋友加入聊天室。

### 臺灣大學遠距課程連線軟體操作手冊

(更新日期: 2020/03/12)

| 😑 邀請他人加入會議 123-456-7 | 89      |         |            | × |
|----------------------|---------|---------|------------|---|
|                      | 聯絡人     | 電郵      |            |   |
|                      |         |         |            |   |
| 输入查找                 |         |         |            |   |
|                      |         |         |            |   |
|                      |         |         |            |   |
|                      |         |         |            |   |
|                      |         |         |            |   |
|                      |         |         |            |   |
|                      |         |         |            |   |
|                      |         |         |            |   |
|                      |         |         |            |   |
|                      |         |         |            |   |
|                      |         |         |            |   |
| 複製鏈接複製製造信息           | Z       |         | 邀請         |   |
| 🧧 邀請他人加入會議 123-456-7 | 89      |         |            | X |
|                      | 聯絡人     | 電郵      |            |   |
|                      |         |         |            |   |
|                      |         |         |            |   |
|                      | 選擇您的郵箱條 | 同服器發送邀請 |            |   |
|                      |         |         |            |   |
|                      |         |         |            |   |
|                      |         |         |            |   |
|                      |         |         |            |   |
| 預設Email              | Gn      | nail    | Yahoo Mail |   |
|                      |         |         |            |   |
|                      |         |         |            |   |
|                      |         |         |            |   |
| 複製鏈接 複製邀請信息          | 2       |         |            |   |

(六).參與者管理功能如下:

- 1. 舉手:會議進行中,可以使用此功能舉手向主持人要求發言
- 2. 更名:名字更改設定

| ~         | 與會            | 诸者 (2) |      |                   | A     | A        |
|-----------|---------------|--------|------|-------------------|-------|----------|
|           | 李〇如 (我)       | 解除靜音   | 更多〉  | <sup>111</sup> 改名 | 7空藝術師 | 苦空)<br>- |
| <b>P3</b> | Pixel 3 (主持人) |        | 1/20 | 編輯設               | 定檔圖片  |          |
|           |               |        |      |                   |       |          |
|           |               |        |      |                   |       |          |
|           |               |        |      |                   |       |          |
|           |               |        |      |                   |       |          |
|           |               |        |      |                   |       |          |
|           |               |        |      |                   |       |          |
|           |               |        |      |                   |       |          |
|           |               |        |      |                   |       |          |
|           |               |        |      |                   |       |          |
|           |               |        |      |                   |       |          |
|           |               |        |      |                   |       |          |
|           |               |        |      |                   |       |          |
|           |               |        |      |                   |       |          |
| 解         | 余靜音 舉手        | 收回主持人  | 許可權  |                   |       |          |

(七).參與者可依實際需求,選擇以電腦 或 iPhone/iPad 等與與會者共享螢募。 PS: 主持人共享螢幕時,參與者不可設定此功能,待主持人結束共享時才可設定。 參與者設定會議室時,主持人不可以用註記的功能。

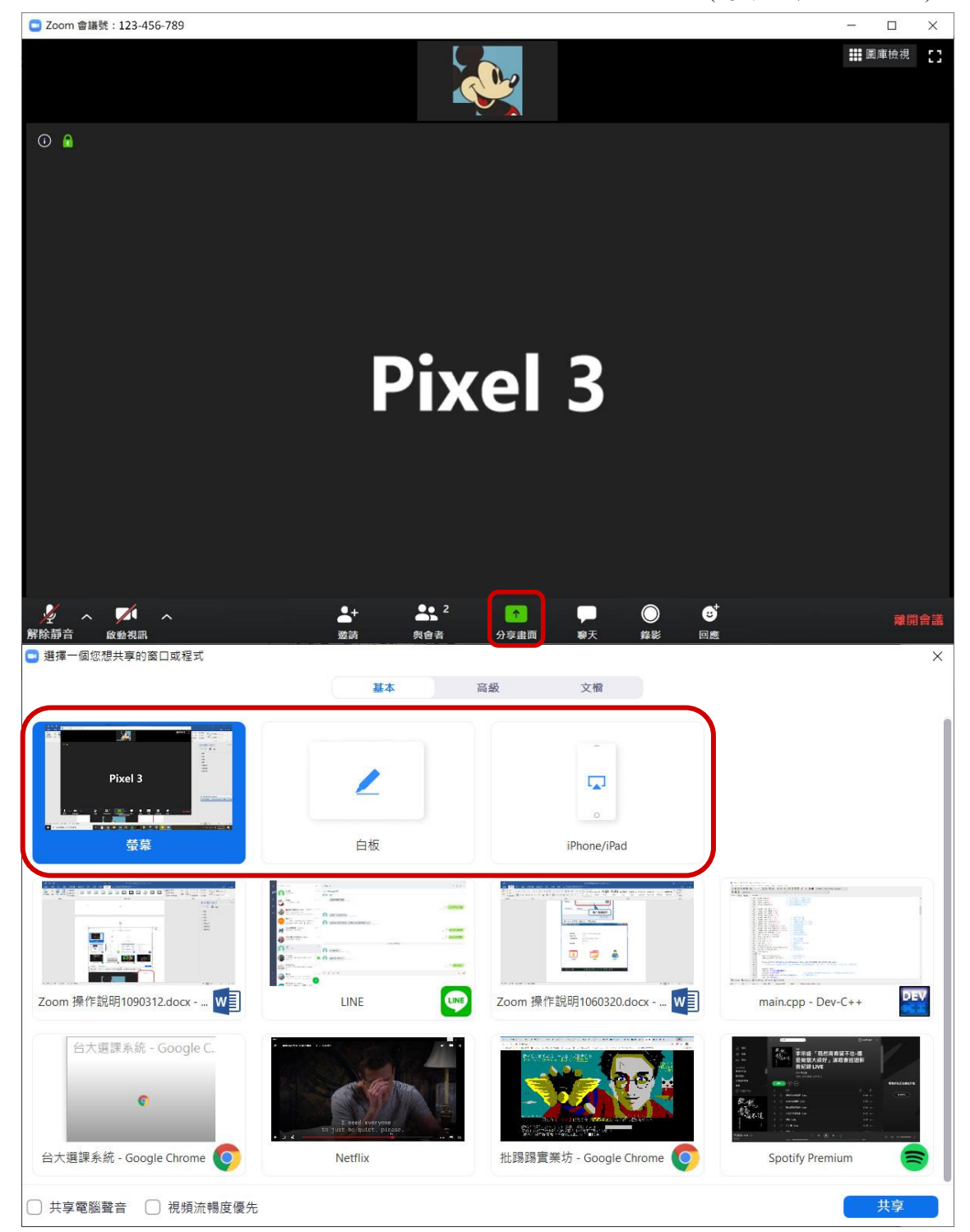

(八).參與者可以選擇對全體與會者或單一對象使用文字聊天的功能。

| Com 會議號:123-456-789                           |                  |                                   |     |                | - 🗆 X            |
|-----------------------------------------------|------------------|-----------------------------------|-----|----------------|------------------|
|                                               |                  |                                   |     |                | <b>諜</b> 圖庫檢視 [] |
| •                                             |                  |                                   |     |                |                  |
|                                               | Pi               | Coom 辩聊                           | -   |                |                  |
|                                               |                  | 發給:<br>輸入消<br>✓ 所有人<br>Pixel 3 (日 | 持人) |                |                  |
| シュート アン・アン・アン・アン・アン・アン・アン・アン・アン・アン・アン・アン・アン・ア | ▲+ ▲ 2<br>激請 與會者 | 2 介                               |     | <b>∵</b><br>回應 | 離開會調             |

(九).錄影設定:點選即開啟錄影功能,但如是無視訊聊天狀況下,點選則只會錄製語音內容。

PS:參與者須在主持人同意下,才可開啟錄影功能

| C Zoom 會議號: 123-456-789 | - 🗆 X                                |
|-------------------------|--------------------------------------|
|                         | ## 圖庫檢視 []                           |
| ◎ ⋒                     |                                      |
| Com                     | ×<br>請向主持人申請會議錄製許可權                  |
|                         |                                      |
|                         |                                      |
|                         | ・・・・・・・・・・・・・・・・・・・・・・・・・・・・・・・・・・・・ |

| (+). | 參與者只要點選 | 「離開會議」 | ,就可以立結束該次會議。 |
|------|---------|--------|--------------|
|------|---------|--------|--------------|

| × ~ 1   | <b>^</b> | <b>*</b> + | 2 <sup>2</sup> | 1    | -  | $\bigcirc$ | <b>∵</b> † | 離開會議 |
|---------|----------|------------|----------------|------|----|------------|------------|------|
| 解除靜音 啟動 | 視訊       | 邀請         | 與會者            | 分享畫面 | 聊天 | 錄影         | 回應         |      |